# 使用Zscaler配置和驗證SD-WAN IPsec SIG隧道

| 目 | 錄 |
|---|---|
|   |   |

| <u>簡介</u>   |  |
|-------------|--|
| <u>必要條件</u> |  |
| <u>需求</u>   |  |
| <u>其他要求</u> |  |
| 採用元件        |  |
| <u>設定</u>   |  |
| 網路設計選項      |  |
| <u>組態</u>   |  |
| <u>高可用性</u> |  |
| 進階設定        |  |
| <u>驗證</u>   |  |
| <u>疑難排解</u> |  |
| <u>相關資訊</u> |  |

## 簡介

本文檔介紹使用Zscaler對SD-WAN IPsec SIG隧道進行配置步驟和驗證。

必要條件

### 需求

思科建議您瞭解以下主題:

- 安全網際網路閘道(SIG)。
- Cisco IOS®上的Phase1和Phase2中IPsec隧道的工作方式。

其他要求

- 需要在將要面向Internet的傳輸介面上啟用NAT。
- 需要在VPN 0上建立DNS伺服器,並且需要用此DNS伺服器解析Zscaler基本URL。這一點很 重要,因為如果不解決這個問題,API呼叫將會失敗。第7層運行狀況檢查也會失敗,因為預 設情況下,URL為:http://gateway.<zscalercloud>.net/vpntest。
- NTP(網路時間協定)必須確保Cisco Edge路由器時間準確,並且API呼叫不會失敗。
- 需要在服務VPN功能模板或CLI中配置指向SIG的服務路由: ip sdwan route vrf 1 0.0.0.0/0服務簽名

### 採用元件

本檔案根據這些軟體和硬體版本:

- 思科邊緣路由器版本17.6.6a
- vManage 20.9.4版

本文中的資訊是根據特定實驗室環境內的裝置所建立。文中使用到的所有裝置皆從已清除(預設))的組態來啟動。如果您的網路運作中,請確保您瞭解任何指令可能造成的影響。

## 設定

### 網路設計選項

以下是主用/備用組合設定中的各種型別的部署。隧道封裝可以部署GRE或IPsec。

- 一個主用/備用隧道對。
- 一個主用/主用隧道對。
- 多個主用/備用隧道對。
- 多個主用/主用隧道對。

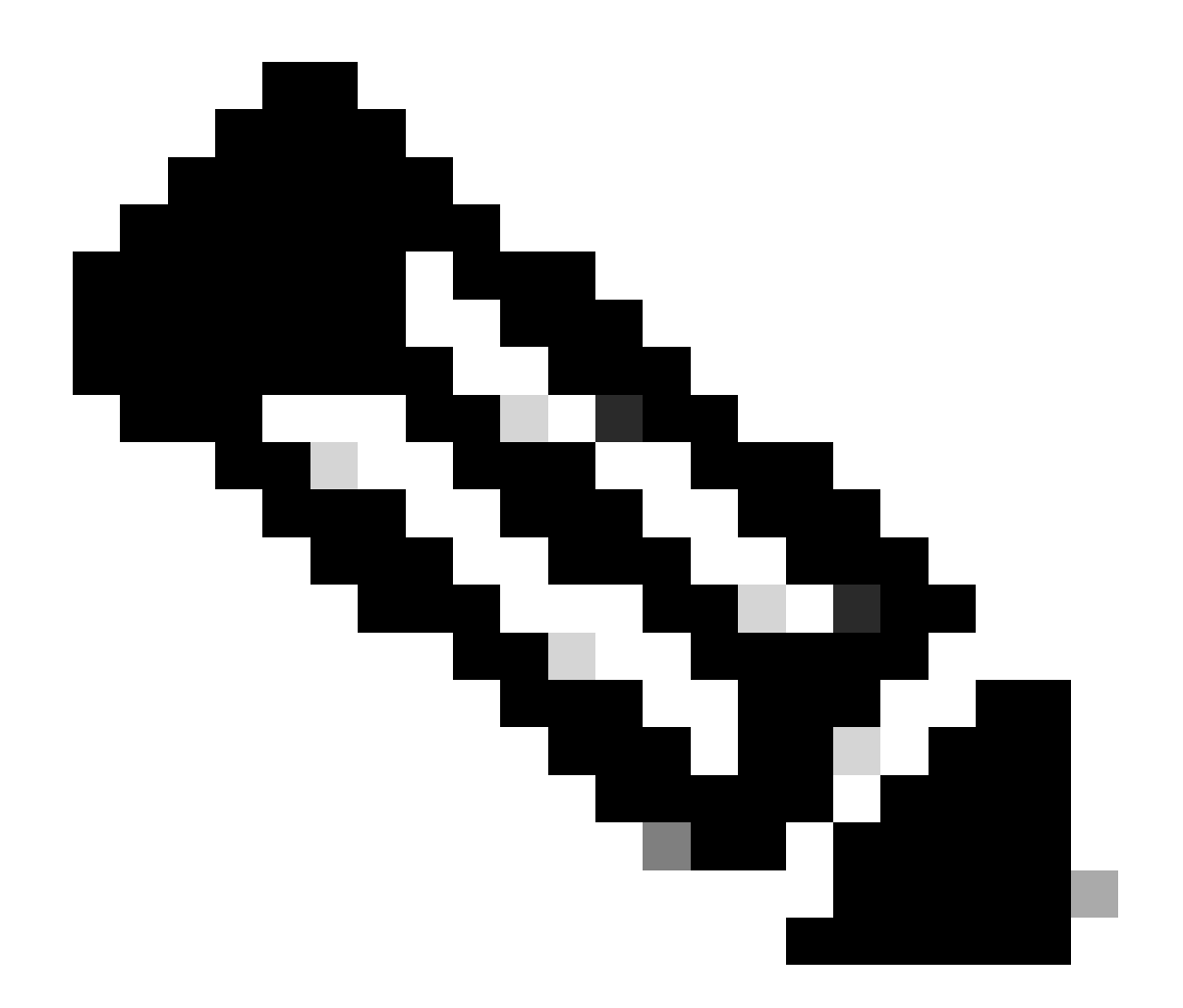

注意:在SD-WAN Cisco Edge路由器上,您可以使用連線到Internet的一個或多個傳輸介面 ,以便有效地執行這些設定。

## 組態

繼續配置以下模板:

- 安全網際網路閘道(SIG)認證功能範本:
  - ◎所有思科邊緣路由器都需要一台。需要在Zscaler門戶上建立填充模板必要欄位的資訊。
- 安全網際網路閘道(SIG)功能範本:
  - ◎ 在此功能模板下,您可以配置IPSec隧道,確保部署高可用性(HA)處於主用/主用或主用 /備用模式,然後自動或手動選擇Zscaler Datacenter。

要建立Zscaler Credentials模板,請導航到配置>模板>功能模板>增加模板。

選擇要用於此目的的裝置型號並搜尋SIG。當您首次建立時,系統顯示需要先建立Zscaler證明資料

### ,如以下範例所示: 您需要選擇Zscaler作為SIG提供商,並且點選點選此處建立- Cisco SIG憑證模板。

| (i) In order to proceed, i  | t is required to first create Cisco SIG Credentials tem | plate. Creation of Cisco SIG Credentials template is a one-time proces |
|-----------------------------|---------------------------------------------------------|------------------------------------------------------------------------|
| Feature Template > Add Temp | olate > Cisco Secure Internet Gateway (SIG)             |                                                                        |
| Device Type                 | ASR1001-HX                                              |                                                                        |
| Template Name               |                                                         |                                                                        |
| Description                 |                                                         |                                                                        |
| SIG Provider                | • Umbrella 🔿 Zscaler 🔿 Generic 🚯                        | Click here to create - Cisco SIG Credentials template                  |

Sig Credentila Template

٦

系統會將您重新導向至「身份證明」範本。在此範本上,您必須輸入所有欄位的值:

- 範本名稱
- 說明
- SIG提供者(自動從上一個步驟選取)
- 組織
- 合作夥伴基礎URI
- 使用者名稱
- 密碼
- 合作夥伴API金鑰

按一下Save。

您將被重定向到安全網際網路網關(SIG)模板。此模板允許您配置使用Zscaler的SD-WAN IPsec SIG所需的一切。

在範本的第一部分,請提供名稱和說明。預設追蹤器會自動啟用。用於Zscaler第7層運行狀況檢查 的API URL為:zscaler\_L7\_health\_check) ishttp://gateway<zscalercloud>net/vpntest。

在Cisco IOS XE中,您需要為跟蹤器設定IP地址。/32範圍內的任何私有IP都是可接受的。 Loopback 65530介面可以使用您設定的IP地址,該介面會自動建立以執行Zscaler運行狀況檢查。

在Configuration部分下,您可以按一下Add Tunnel建立IPSec隧道。在新快顯視窗中,根據您的需 求進行選擇。

在本示例中,已使用WAN介面GigabitEthernet1作為隧道源建立介面IPsec1。然後,它可以與 Primary Zcaler Data-Center建立連線。 建議將高級選項值保留為預設值。

| ⊕ ▼ ipsec1            |
|-----------------------|
| ⊘ -                   |
| ⊘ •                   |
| GigabitEthernet1      |
| O Primary O Secondary |
|                       |
|                       |

IPsec介面配置

### 高可用性

在本節中,您可以選擇設計是主用/主用還是主用/備用,並確定哪個IPSec介面將處於主用狀態。 這是「主動/主動」設計的範例。所有介面都在Active下選擇,因此沒有Backup。

| $\sim$ | ✓ High Availability |          |   |               |          |        |          |               |   |          |
|--------|---------------------|----------|---|---------------|----------|--------|----------|---------------|---|----------|
|        |                     | Active   |   | Active Weight |          | Backup |          | Backup Weight |   |          |
|        | Pair-1              | ⊕ ipsec1 | • | 1             | •        | None   | $\oplus$ | 1             | 6 | ) 🕀      |
|        | Pair-2              | ipsec2   | • | 1             | ⊕        | None   | $\oplus$ | 1             | G | •        |
|        | Pair-3              | ipsec11  | • | 1             | $\oplus$ | None   | $\oplus$ | 1             | G | •        |
|        | Pair-4              | ipsec12  | - | 1             | $\oplus$ | None 🗸 | $\oplus$ | 1             | ٥ | $\oplus$ |

主動/主動設計

此示例顯示了主用/備用設計。IPsec1和IPsec11被選為活動介面,而IPsec2和IPsec12被指定為備 用介面。

| $\vee$ High Av | vailability |               |            |               |            |
|----------------|-------------|---------------|------------|---------------|------------|
|                | Active      | Active Weight | Backup     | Backup Weight |            |
| Pair-1         | ipsec 1     | • 1           | ⊕ ipsec2 ▼ | • 1           | <b>∂</b>   |
| Pair-2         | ipsec11     |               | ipsec12    | 1             | <b>•</b> • |

活動/備用設計

高級設定

在本部分中,最重要的配置是主資料中心和輔助資料中心。

建議將兩者配置為「自動」或「手動」,但不建議將其配置為「混合」。

如果您選擇手動配置,請根據您的合作夥伴基礎URI,從Zscaler門戶中選擇正確的URL

#### Advanced Settings (1) Primary Data-Center 0-Auto (1) Secondary Data-Center ⊘• Auto Zscaler Location Name ⊘• Auto Authentication Required On ⊘• O Off XFF Forwarding O On ⊘• Off

自動或手動資料中心

完成後,按一下Save。

完成SIG模板配置後,必須在裝置模板下應用它們。透過這種方式,配置被推送到思科邊緣路由器 上。

要完成這些步驟,請導航到Configuration > Templates > Device Template,在三個點上按一下 Edit。

1. 在傳輸和管理VPN下

2. 增加安全Internet網關模板。

3. 在Cisco Secure Internet Gateway 上,從下拉選單中選擇正確的SIG功能模板。

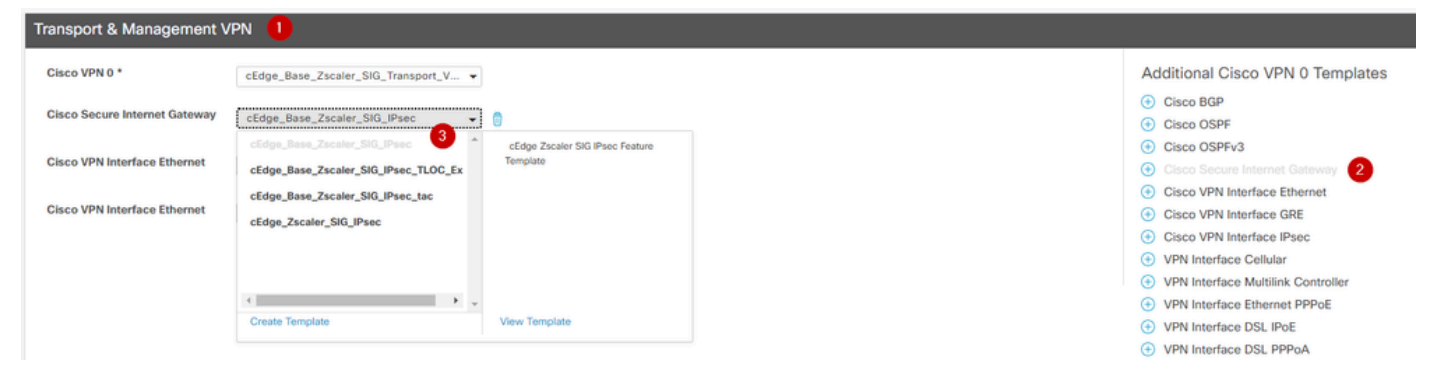

在裝置模板上增加SIG模板

在Additional Templates下

- 4. 在Cisco SIG憑證中
- 5. 從下拉選單中選擇正確的Cisco SIG Credentials模板:

| Tenant                  | Choose 🔻                         |
|-------------------------|----------------------------------|
| Security Policy         | Choose 🔻                         |
| Cisco SIG Credentials * | cEdge_Zscaler_Credentials        |
| •                       | cEdge_Zscaler_Credentials_v1     |
|                         | cEdge_Zscaler_Credentials        |
|                         | Cisco-Zscaler-Global-Credentials |

憑據SIG模板

點選更新,請注意,如果您的裝置模板是活動模板,請使用標準步驟在活動模板上推送配置。

### 驗證

在推送更改時,可以在配置預覽期間進行驗證,您必須注意以下事項:

```
secure-internet-gateway
zscaler organization <removed>
zscaler partner-base-uri <removed>
zscaler partner-key <removed>
zscaler username <removed>
zscaler password <removed>
```

在此示例中,您可以看到設計為活動/備用

<#root>

ha-pairs interface-pair Tunnel100001 active -interface-weight 1 Tunnel100002 backup -interface-weight 1 interface-pair Tunnel100011 active -interface-weight 1 Tunnel100012 backup -interface-weight 1

您會注意到增加了更多配置,例如crypto ikev2 pofiles和策略、多個以Tunnel1xxxxx開頭的介面、 vrf定義65530、ip sdwan route vrf 1 0.0.0/0服務簽名。

所有這些更改都是使用Zscaler的IPSec SIG隧道的一部分。

此範例顯示通道介面的組態外觀:

interface Tunnel100001 no shutdown ip unnumbered GigabitEthernet1 no ip clear-dont-fragment ip mtu 1400 tunnel source GigabitEthernet1 tunnel destination dynamic tunnel mode ipsec ipv4 tunnel protection ipsec profile if-ipsec1-ipsec-profile tunnel vrf multiplexing

### 配置成功推送到思科邊緣路由器後,您可以使用命令來驗證隧道是否打開。

<#root>

Router#show sdwan secure-internet-gateway zscaler tunnels

HTTP

| TUNNEL IF    |                                                | TUNNEL              |                     |                         |
|--------------|------------------------------------------------|---------------------|---------------------|-------------------------|
| RESP         |                                                |                     |                     |                         |
| NAME         | TUNNEL NAME                                    | ID                  | FQDN                | TUNNEL FSM STATE        |
| Tunnel100001 | <pre>site<removed>Tunnel100001</removed></pre> | <removed></removed> | <removed></removed> | add-vpn-credential-info |
| Tunnel100002 | site <removed>Tunnel100002</removed>           | <removed></removed> | <removed></removed> | add-vpn-credential-info |

如果未看到http resp code 200,則意味著您面臨著與密碼或合作夥伴金鑰有關的問題。

要檢驗介面狀態,請使用命令。

<#root>

Router#

show ip interface brief

| Interface         | IP-Address   | OK? Method | l Status | Protocol |          |        |       |        |      |    |
|-------------------|--------------|------------|----------|----------|----------|--------|-------|--------|------|----|
| GigabitEthernet1  | 10.2.234.146 | YES DHCP   | up       | up       |          |        |       |        |      |    |
| GigabitEthernet2  | 10.2.58.221  | YES other  | up       | up       |          |        |       |        |      |    |
| GigabitEthernet3  | 10.2.20.77   | YES other  | up       | up       |          |        |       |        |      |    |
| GigabitEthernet4  | 10.2.248.43  | YES other  | up       | up       |          |        |       |        |      |    |
| Sdwan-system-intf | 10.10.10.221 | YES unset  | up       | up       |          |        |       |        |      |    |
| Loopback65528     | 192.168.1.1  | YES other  | up       | up       |          |        |       |        |      |    |
| Loopback65530     | 192.168.0.2  | YES other  | up       | up <     | <<< This | is the | IP th | at you | used | 01 |
| NVIO              | unassigned   | YES unset  | up       | up       |          |        |       |        |      |    |
| Tunnel2           | 10.2.58.221  | YES TFTP   | up       | up       |          |        |       |        |      |    |
| Tunnel3           | 10.2.20.77   | YES TFTP   | up       | up       |          |        |       |        |      |    |
| Tunnel100001      | 10.2.58.221  | YES TFTP   | up       | up       |          |        |       |        |      |    |
|                   |              |            |          |          |          |        |       |        |      |    |
| Tunnel100002      | 10.2.58.221  | YES TFTP   | up       | up       |          |        |       |        |      |    |

#### 助您確認追蹤器正在使用的URL

| Router#show endpoint-tracker |                     |        |              |          |          |  |  |
|------------------------------|---------------------|--------|--------------|----------|----------|--|--|
| Interface                    | Record Name         | Status | RTT in msecs | Probe ID | Next Hop |  |  |
| Tunnel100001                 | #SIGL7#AUTO#TRACKER | Up     | 194          | 44       | None     |  |  |
| Tunnel100002                 | #SIGL7#AUTO#TRACKER | Up     | 80           | 48       | None     |  |  |

Router#show endpoint-tracker recordsRecord NameEndpointEndPoint TypeThreshold(ms)Multiplier#SIGL7#AUTO#TRACKERhttp://gateway.<removed>.net/vpnt API\_URL10002

您可以進行的其他驗證包括: 要確保VRF上的路由指向IPSec隧道,請運行此命令:

show ip route vrf 1

最後選用網關是0.0.0.0到網路0.0.0.0

S\* 0.0.0.0/0 [2/65535],通道100002 [2/65535],隧道100001 10.0.0.0/8進行了可變子網劃分,4個子網,2個掩碼

要進一步驗證,您可以向internet執行ping操作並執行跟蹤路由以檢查流量所花費的跳數:

#### <#root>

Router#

ping vrf 1 cisco.com

```
Type escape sequence to abort.
Sending 5, 100-byte ICMP Echos to <removed>, timeout is 2 seconds:
!!!!!
Success rate is 100 percent (5/5), round-trip min/avg/max = 406/411/417 ms
```

<#root>

Router1#

traceroute vrf 1 cisco.com

```
Type escape sequence to abort.
Tracing the route to redirect-ns.cisco.com (<removed>)
VRF info: (vrf in name/id, vrf out name/id)
1 * * *
2
```

```
<The IP here need to be Zcaler IP>

195 msec 193 msec 199 msec

3

<The IP here need to be Zcaler IP>

200 msec

<The IP here need to be Zcaler IP>

199 msec *

.....
```

您可以導航到Monitor > Device或Monitor > Network(針對代碼20.6及更早版本),從vManage GUI驗證IPsec介面。

- 選擇路由器並導航至應用>介面。
- 選擇Tunnel100001和Tunnel100002以檢視即時流量或根據所需時間段進行自定義:

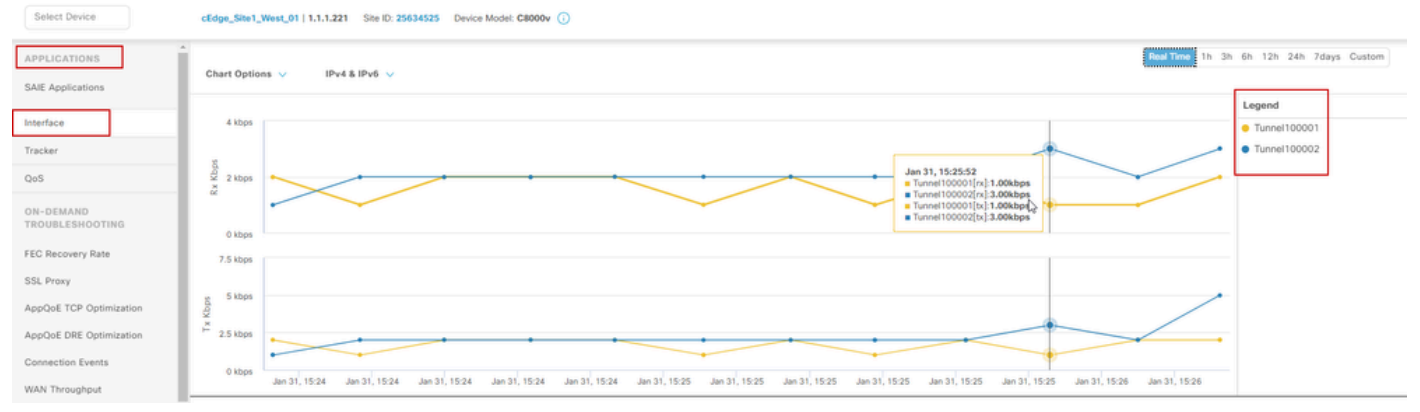

監控IPSec隧道

## 疑難排解

如果SIG隧道未運行,下面是排除此問題的幾個步驟。

第1步:使用命令show sdwan secure-internet-gateway zscaler tunnels檢查錯誤。從輸出中,如果 您發現HTTP RESP代碼401,則表明存在身份驗證問題。

您可以驗證SIG憑證模板中的值以檢視密碼或合作夥伴金鑰是否正確。

<#root>

Router#

show sdwan secure-internet-gateway zscaler tunnels

HTTP

| TUNNEL IF                                         | TUNNEL | NEL LOCATION |                   |                     | N            |
|---------------------------------------------------|--------|--------------|-------------------|---------------------|--------------|
| RESP                                              |        |              |                   |                     |              |
| NAME TUNNEL NAME                                  | ID     | FQDN         | TUNNEL FSM STATE  | ID                  | LOCATION F   |
| LAST HTTP REQ                                     |        |              |                   |                     |              |
| CODE                                              |        |              |                   |                     |              |
| Tunnel100001 site <removed>Tunnel100001</removed> | 0      |              | tunnel-st-invalid | <removed></removed> | location-ini |
| req-auth-session 401                              |        |              |                   |                     |              |
| Tunnel100002 site <removed>Tunnel100002</removed> | 0      |              | tunnel-st-invalid | <removed></removed> | location-ini |
| req-auth-session 401                              |        |              |                   |                     |              |
| Tunnel100011 site <removed>Tunnel100011</removed> | 0      |              | tunnel-st-invalid | <removed></removed> | location-ini |
| req-auth-session 401                              |        |              |                   |                     |              |
| Tunnel100012 site <removed>Tunnel100012</removed> | 0      |              | tunnel-st-invalid | <removed></removed> | location-ini |
| req-auth-session 401                              |        |              |                   |                     |              |

要進一步調試,請啟用以下命令,並搜尋與SIG、HTTP或跟蹤器相關的日誌消息:

- debug platform software sdwan ftm sig
- · debug platform software sdwan sig
- · debug platform software sdwan tracker
- 調試平台軟體sdwan ftm rtm-events

以下是debug命令的輸出示例:

#### <#root>

Router#

show logging | inc SIG

Jan 31 19:39:38.666: ENDPOINT TRACKER: endpoint tracker SLA already unconfigured: #SIGL7#AUTO#TRACKER Jan 31 19:39:38.669: ENDPOINT TRACKER: endpoint tracker SLA already unconfigured: #SIGL7#AUTO#TRACKER Jan 31 19:59:18.240: SDWAN INFO:

Tracker entry Tunnel100001/#SIGL7#AUTO#TRACKER state => DOWN

Jan 31 19:59:18.263: SDWAN INFO: Tracker entry Tunnel100002/#SIGL7#AUTO#TRACKER state => DOWN
Jan 31 19:59:18.274: SDWAN INFO: Tracker entry Tunnel100011/#SIGL7#AUTO#TRACKER state => DOWN
Jan 31 19:59:18.291: SDWAN INFO: Tracker entry Tunnel100012/#SIGL7#AUTO#TRACKER state => DOWN

運行命令show ip interface brief,並檢查隧道介面Protocol(如果顯示up或down)。

<#root>

Router#

show ip interface brief

| Interface        | IP-Address   | 0K? | Method | Status | Protocol |
|------------------|--------------|-----|--------|--------|----------|
| GigabitEthernet1 | 10.2.234.146 | YES | DHCP   | up     | up       |
| GigabitEthernet2 | 10.2.58.221  | YES | other  | up     | up       |
| Tunnel100001     | 10.2.58.221  | YES | TFTP   | up     | down     |
| Tunnel100002     | 10.2.58.221  | YES | TFTP   | up     | down     |

在確認Zscaler憑證沒有問題之後,您可以從裝置模板中刪除SIG介面並將其推送到路由器。 推送完成後,應用SIG模板並將其推迴路由器。此方法強制從零開始重新建立隧道。

## 相關資訊

• <u>思科技術支援與下載</u>

#### 關於此翻譯

思科已使用電腦和人工技術翻譯本文件,讓全世界的使用者能夠以自己的語言理解支援內容。請注 意,即使是最佳機器翻譯,也不如專業譯者翻譯的內容準確。Cisco Systems, Inc. 對這些翻譯的準 確度概不負責,並建議一律查看原始英文文件(提供連結)。